# Bring Your Own Tokens (BYOT)

## Steps to Create an OpenAI API Key

#### Step 1: Go to OpenAl's Platform

• Visit: <u>https://platform.openai.com/</u>

#### Step 2: Sign In / Sign Up

- Click **Sign In/ Log In** if you already have an OpenAI account.
- Click **Sign Up** to create a new account if you don't have one.

#### Step 3: Go to API Keys Section

• After logging in, go to: <u>https://platform.openai.com/account/api-keys</u>

#### Step 4: Create a New API Key

- Click the **"+ Create new secret key"** button.
- Give your key a name (optional), then click **Create**.
- Copy and **securely store** your API key you won't be able to see it again.

#### Step 5: Your API key is ready to use.

## **Important Tips**:

- Keep your key **private**—never share it or push it to GitHub.
- You can **delete or regenerate** keys anytime from the same page.
- Check your usage at: <u>https://platform.openai.com/account/usage</u>

Let us know if you need help using it. [info@greenestep.com, sales@greenestep.com]

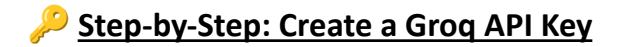

### Step 1: Go to Groq's Platform

• Visit: <u>https://console.groq.com</u>

### Step 2: Sign up or Log in

- Click "Log In" if you already have a Groq account.
- Click "Sign Up" to create a new account using Google, GitHub, or email.

### Step 3: Go to API Keys Section

• Once logged in, Navigate to the API Keys tab on the left sidebar Or directly visit: <u>https://console.groq.com/keys</u>

### Step 4: Create a New API Key

- Click the "Create API Key" button.
- Give it a name/label (e.g., "My Nexus Key").
- Click "Create".

### Step 5: Copy and Store the API Key

• After creation, **copy** the key and **store** it securely (you won't be able to see it again).

### Step 6: Your API key is ready to use.

# Manual Manual Manua Manual Manual Manua Manual Manual Manual Manual Manual Manual Manual Manual Manual Manual Manual Manual Manual Manual Manual Manual Manual Manual Manual Manual Manual Manual Manual Manual Manual Manual Manual Manual Manual Manual Manual Manual Manual Manu

- Keep your key **private**—never share it or push it to GitHub.
- You can **delete or regenerate** keys anytime from the same page.

Let us know if you need help using it. [info@greenestep.com, sales@greenestep.com]